## **Download STB Emulator**

- Laptop/Computer to USB <u>IPTV Apps – Prime IPTV</u>

OR

you can download the app through the web browser on the android box

(you may need a keyboard remote to do this, or you will need to switch to the cursor on your remote)

1. Go to a web browser Google Chrome / any that is installed on the box

- 2. type in the url: <a href="http://www.primeiptv.ca/iptv-apps/">www.primeiptv.ca/iptv-apps/</a>
- 3. click on STB emulator to download
- 4. Install
- 5. Go to all apps open STB emulator

## OR

Go to the app store on your box and buy the pro version for \$6 -the free version has ads

## Setting up STB Emu - Portal URL

- 1. Go to STB Emulator
- 2. Hold OK/Select / menu button pulls up menu in top right
- 3. Settings click OK/Select it
- 4. Profile go down to profile click OK/select
- 5. Add New
- 6. Go to Portal settings
- 7. Portal URL
- 8. Change it so it reads <u>http://ok3.se</u>
  - Click on it, click the down arrow twice and it will bring you to the right of the URL, then just delete to <a href="http://">http://</a> and type in <a href="http://">ok3.se</a>
  - Remove the keyboard on screen by hitting the back button, go to OK on the screen to save it
- 9. Go to STB Configuration
  - write down the MAC address you will need to give us this, so we can activate the box
- 11. Exit out of settings keep pushing the back button
- 12. Reload profile Exit settings, hold ok-menu top right, go down to profile, select ok3 OR go to Exit and go back into the app OR power cycle box

You will need to reload the app for it to work